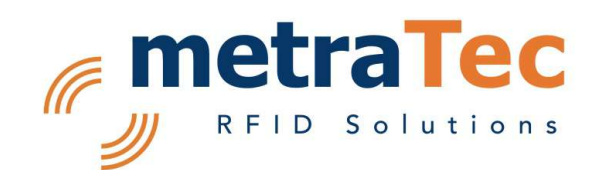

# User Guide

for metraTec TCP/IP to UART Converter (TUC)

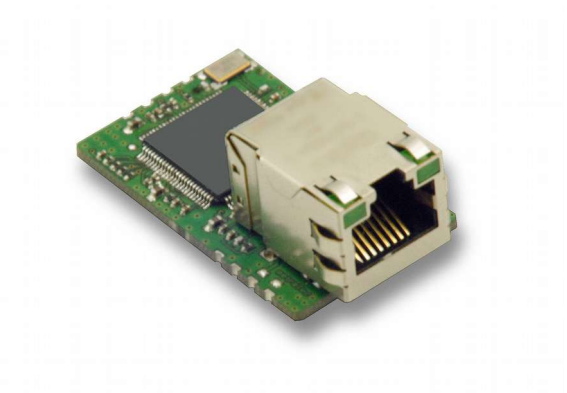

Date: September 2014

Document-Version: 1.4 For Firmware 1.3 and higher

# Table of Contents

| 1 General Information                  | <u>3</u>  |
|----------------------------------------|-----------|
| 1.1 Symbols Used                       | <u>3</u>  |
| 1.2 Further Documentation              | <u>3</u>  |
| 2 Configuration via Web-Interface      | <u>4</u>  |
| 2.1 Login                              | <u>4</u>  |
| 2.2 TCP/IP Connection Settings         | <u>5</u>  |
| 2.3 UART Settings                      | <u>6</u>  |
| 2.4 Misc. Settings                     | <u>6</u>  |
| 2.5 Apply Settings                     | <u>8</u>  |
| 3 TUC Config Manager Software          | <u>9</u>  |
| 3.1 Overview Tab (TCP/IP Settings)     | <u>9</u>  |
| 3.2 Port Settings Tab                  | <u>10</u> |
| 3.3 Misc. Settings Tab                 | <u>11</u> |
| 3.4 Firmware Update Tab                | <u>11</u> |
| 4 Direct Commands via Telnet or UART 1 | <u>13</u> |
| 4.1 GPIO Control                       | <u>13</u> |
| 5 Firmware Update                      | <u>15</u> |
| 5.1 Update via Config Manager          | <u>15</u> |
| 6 Appendix: Direct Commands            | <u>16</u> |
| 6.1 Ping                               | <u>16</u> |
| 6.2 REV                                | <u>16</u> |
| 6.3 RHR                                | <u>16</u> |
| 6.4 SPT [only available via TCP]       | <u>17</u> |
| 6.5 WOP [via TCP]                      | <u>17</u> |
| 6.6 RIP [via TCP]                      | <u>18</u> |
| 6.7 SIP                                | <u>18</u> |
| 6.8 UART [via TCP]                     | <u>19</u> |
| 6.9 UPNP                               |           |
| 6.10 TCP MODE                          | <u>20</u> |
| 6.11 NAME                              | <u>21</u> |
| 6.12 APPLY                             | <u>21</u> |
| 6.13 DISCARD                           | <u>21</u> |
| 6.14 FACTORY                           | <u>21</u> |
| 6.15 DUMP                              | <u>22</u> |
| 6.16 CLOSE                             | <u>24</u> |
| 7 Version History                      |           |

## 1 General Information

Development of the TCP/IP to UART Converters (TUC) was focused on simple operability of the module, especially concerning its configuration. To make the setting of parameters for Ethernet communication as easy as possible, there are three possibilities for the configuration of the TUC module:

- Using a web mask in a browser
- Using the free configuration tool "TUC Config Manager"
- Using a custom protocol via Telnet or the serial interface of the module.

## 1.1 Symbols Used

This user manual and integration guide uses different symbols to point out potentially dangerous situations. The following symbols are used throughout the document.

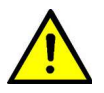

### ATTENTION

Indicates a potentially hazardous situation. If this is not avoided, the product or something in its surrounding could be damaged.

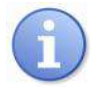

## NOTES

Declares notes for the user as well as other useful information, where no harmful or dangerous situations can be expected.

## 1.2 Further Documentation

Besides this User Guide for the TCP to UART Converter there is also the Technical Documentation that addresses the electrical integration of the product into custom boards and the existing hardware interfaces. This technical documentation is useful if you plan on integrating the module into custom electronic systems.

Source: <u>http://www.metratec.com</u>  $\rightarrow$  Support  $\rightarrow$  Downloads  $\rightarrow$  Documentation

## 2 Configuration via Web-Interface

In case the module has a valid IP address that is accessible in your network, configuration can be easily done using a web browser. Default address upon shipping is 192.168.2.239. Entering the address into a browser of your choice opens the configuration mask. If "Home" is selected in the main menu the active configuration settings will be displayed.

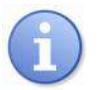

## NOTES

Configuration via web browser is applicable only, if the device is located in the same sub net as your computer, i.e. the IP address is valid and reachable. If this is not the case or you do not know the address of the device, please use the TUC Config Manager Software for assigning a valid IP address in your sub net.

The menu item "Connection" allows changing the connection settings. This can be done using a small sub menu on the left side showing three menu items you can choose from.

## 2.1 Login

The web interface is protected by a password to prevent manipulation of the TUC module by an unauthorized third party. The default password upon shipping is **"tucadmin"**.

| Please enter the password |                                                 |
|---------------------------|-------------------------------------------------|
| Login                     |                                                 |
|                           | Copyright 2010 metraTec GmbH   www.metratec.com |
|                           |                                                 |
|                           |                                                 |

Fig. 1: Web mask "Login"

After logging in, the overview page is shown that lists all current settings of the TUC module.

| ne      | Overview              |                     |                   |
|---------|-----------------------|---------------------|-------------------|
| verview | Name                  | metraTec TUC Module |                   |
|         | Firmware Revision     | 101                 |                   |
|         | Hardware Revision     | 100                 |                   |
|         | IP Address            | 192.168.2.150       |                   |
|         | MAC Address           | 00-50-c2-da-20-0c   |                   |
|         |                       |                     |                   |
|         | Module Name           | metraTec TUC Module |                   |
|         | UPnP port number      | 6432                |                   |
|         | Current port settings |                     |                   |
|         |                       | Port 0              | Port 1            |
|         | Туре                  | UART                | UART              |
|         | Baud Rate             | 115200 bits/second  | 19200 bits/second |
|         | Data Size             | 8 bits/character    | 8 bits/character  |
|         | Parity                | None                | None              |
|         | Stop Bits             | 1 bit(s)            | 1 bit(s)          |
|         | Flow Control          | None                | None              |
|         | TCP Protocol          | Raw                 | Raw               |
|         | Mode                  | Server              | Server            |
|         | Local Port Number     | 10001               | 10002             |
|         | Timeout               | 0 seconds           | 0 seconds         |
|         | Remote Server IP      | N/A                 | N/A               |
|         |                       |                     |                   |

Fig. 2: Web mask "Overview"

## 2.2 TCP/IP Connection Settings

In the sub menu "Connection" $\rightarrow$  "TCP/IP Settings"the settings concerning the network configuration for TCP communication can be adjusted. This is mainly the IP address of the module under which the device is reachable in the network. This can be either a static or a dynamic IP via DHCP.

Further, the name of the device for identification, e.g. via the Config Manager software, can be changed here. Also, the UPnP port number for automatic detection can be changed. Please note that the port number should only be altered for good reason and if the consequences that are to be expected in your network are known.

| Home Settings Help                                                                            |                                                                                                    |
|-----------------------------------------------------------------------------------------------|----------------------------------------------------------------------------------------------------|
| Settings                                                                                      | TCP/IP Connection Settings                                                                                                    |
| TCP/IP Settings     Port 0 Settings     Port 1 Settings     Misc. Settings     Apply Settings | The current TCP/IP settings may be changed using the form below.<br>IP Address Selection                                                                                                    |
|                                                                                               | Address         Static IP         E           Static IP Address         192         168         2         150           Subnet Mask         255         255         255         0           Default Gateway         0         0         0         0         0 |
|                                                                                               | General Configuration Settings                                                                                                    |
|                                                                                               | Module Name         metraTec TUC Module           UPnP port number         6432                                                                                                    |
|                                                                                               | Submit ATTENTION: Settings only temporary. Use Apply Settings to make permanent.                                                                                                    |

Fig. 3: Web mask "TCP/IP Settings"

## 2.3 UART Settings

In the sub menu "UART Settings" the settings of the two UART interfaces (Ports) of the TUC module can be changed, as it might be necessary for correct communication with your host controller. Also, the port type can be switched from UART to GPIO, if GPIO mode is wanted.

| ettings                             | Port 0 Settings                 |                                    |                            |
|-------------------------------------|---------------------------------|------------------------------------|----------------------------|
| TCP/IP Settings     Port 0 Settings | The current settings for port 1 | may be changed using the form b    | elow.                      |
| Misc. Settings                      |                                 | Current                            | Updated                    |
| Apply Settings                      | Port Type                       | UART                               | UART                       |
|                                     | Baud Rate                       | 115200 bits/second                 | 115200 😫 bits/S            |
|                                     | Data Size                       | 8 bits/character                   | 8 📦 bits/character         |
|                                     | Parity                          | None                               | None 🗘                     |
|                                     | Stop Bits                       | 1 bit(s)                           | 1 i bit(s)                 |
|                                     | Flow Control                    | None                               | None                       |
|                                     | TCP Protocol                    | Raw                                | Telnet 🔹                   |
|                                     | Mode                            | Server                             | Server 🗘                   |
|                                     | Local Port Number               | 10001                              |                            |
|                                     | Timeout                         | 0 seconds                          | seconds (0 for no timeout) |
|                                     | Remote Server IP                | N/A                                | · · · ·                    |
|                                     | Remote Port Number              | N/A                                |                            |
|                                     |                                 |                                    |                            |
|                                     | Submit                          |                                    |                            |
|                                     | ATTENTION: Settings only te     | emporary. Use Apply Settings to ma | ake permanent.             |

Fig. 4: Web mask"UART Settings"

## 2.4 Misc. Settings

Via the sub menu "Misc. Settings" the module can be reset to default. Upon clicking the button, the default settings will be applied immediately.

Default settings are as follows:

| Feature                           | Default Value       |
|-----------------------------------|---------------------|
| Module Name                       | metraTec TUC Module |
| UPnP Port Number                  | 6432                |
| Address Type                      | Static IP           |
| Static IP Address                 | 192.168.2.239       |
| Subnet Mask                       | 255.255.255.0       |
| Default Gateway                   | 0.0.0.0             |
| Baud Rate (UART 0 and 1)          | 115200 baud         |
| Data Size (UART 0 and 1)          | 8 bits              |
| Parity (UART 0 and 1)             | None                |
| Stop Bits (UART 0 and 1)          | 1 bit               |
| Flow Control (UART 0 and 1)       | None                |
| Telnet Mode (UART 0 and 1)        | Server              |
| Telnet Protocol (UART 0 and 1)    | Raw                 |
| Telnet Timeout (UART 0 and 1)     | 0 seconds           |
| Local Telnet Port Number (UART 0) | 10.001              |
| Local Telnet Port Number (UART 1) | 10.002              |

Tab. 1: Default settings to be applied for Factory Reset

Further, in this mask you can change the web page login password to a custom password.

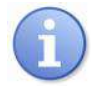

## NOTE

When you change the password it will be sent over the network in plain text. In this moment, everybody "listening" on the network can see the password. Therefore, it is advisable to change the password only in a secure network.

| ettings                            | Miscellaneous Settings                                                  |                    |
|------------------------------------|-------------------------------------------------------------------------|--------------------|
| TCP/IP Settings<br>Port 0 Settings | Restore to defaults                                                     |                    |
| Misc. Settings<br>Apply Settings   | Restore all options to their factory default states                     | (Restore Defaults) |
|                                    | Set New Password                                                        |                    |
|                                    | New Password                                                            |                    |
|                                    | Retype Password                                                         |                    |
|                                    | (Submit Password)                                                       |                    |
|                                    | Enable Remote Configuration                                             |                    |
|                                    | Control Shell (Port 40000) Submit                                       |                    |
|                                    | ATTENTION: Settings only temporary. Use Apply Settings to make permanen | t.                 |

Fig. 5: Web mask "Misc. Settings"

## 2.5 Apply Settings

Configuration changes have to be confirmed in the last sub menu named "Apply Settings" to be permanently applied to the module.

## 3 TUC Config Manager Software

The most comfortable way to configure a TUC module is via the free TUC Config Manager software. This Java-based program works on all PCs with Windows (XP or higher), MacOS or Linux with a current installed Java Runtime Environment (JRE). The most current version of the Config Manager can be downloaded for free from the metraTec website.

By clicking the "rescan" button, TUC Config Manager will scan the network for TUC modules. All modules on the local network – even those without a valid IP address or an address outside of your network – will show up in the tree structure on the left side. Select a device in the list to read out its configuration data. You can now use the tabs on the right side to view and change the settings of the module.

| 00                                                                                              |                                                                  | TUC Config Manager V.                                                                                                    | 2.0           |                |                |   |
|-------------------------------------------------------------------------------------------------|------------------------------------------------------------------|----------------------------------------------------------------------------------------------------|---------------|----------------|----------------|---|
| ile Help                                                                                        |                                                                  |                                                                                                    |               |                |                |   |
| TUC Config Manager                                                                              |                                                                  |                                                                                                    |               |                |                |   |
| TUC Devices         192.168.2.239 (00:50:C2:DA:20:57)         192.168.2.237 (00:50:C2:DA:20:87) | Nam<br>Firm<br>Har<br>IP A<br>MAU<br>Chi<br>Ad<br>IP<br>Su<br>De | Overview         e:         ware Version:         ware Version:         idress:         Address:         nge IP Address         hress Type:         idress:         address:            address:            uddress:            ault Gateway:            Update IP Setting | Port Settings | Misc. Settings | Firmware Updat | 2 |
|                                                                                                 | 7)                                                               |                                                                                                    |               |                |                |   |

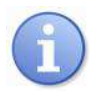

## NOTE

The TUC Config Manager uses a "UDP Broadcast" to find all modules on the network. If your firewall blocks this kind of packets, the automatic detection will not work and you cannot use the software. Please make sure that your firewall lets the Config Manager send and receive all packet types. In doubt, deactivate your firewall when using the Config Manager and re-activate after use.

## 3.1 Overview Tab (TCP/IP Settings)

In the tab "Overview" you can see and configure the basic parameters of the module. Here you find the current firmware version and the MAC address of the device. The most important parameter is the IP address, Subnet mask and Gateway address. These are needed for correct

communication on an Ethernet network. You can even set these parameters when the device is otherwise unreachable (due to a network conflict or similar issues).

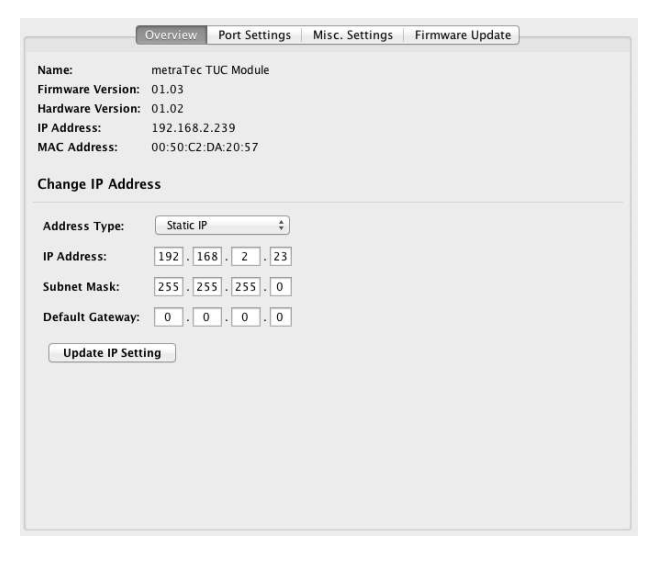

When configuring the network settings you can choose between automatic configuration via DHCP/AutoIP and manual (static) addresses.

If you choose DHCP/AutoIP you will need a working DHCP server in your network.

When setting a static IP address, please keep in mind that this has to be a valid address that is reachable from your subnet and is currently not used by any other device. In doubt, ask your local administrator for support regarding IP addresses on your network.

After entering the correct settings, click "Update IP Setting" to save these values. The module will now restart automatically. You can now reach the device at the new address. If you selected DHCP, just use the Config Manager to find out the new IP address.

## 3.2 Port Settings Tab

In the tab "Port Settings" you can set all parameters regarding the communication between TUC module and host electronics (e.g. microcontroller). The TUC module has two communication ports which can be configured separately. Additionally, both can be operated as digital GPIO Ports, enabling the direct setting and reading of IOs. The most important settings are Baudrate, Databits, etc. which have to match the UART settings of your host device. The tab is also used to specify which TCP-Port is mapped to which UART port.

|                     | Port 0 |    | Port 1 |    |  |
|---------------------|--------|----|--------|----|--|
| Port Type:          | UART   | \$ | UART   | \$ |  |
| Baud Rate:          | 115200 | •  | 9600   | •  |  |
| Data Size:          | 8      | \$ | 8      | \$ |  |
| Parity:             | NONE   | \$ | NONE   | \$ |  |
| Stop Bits:          | 1      | \$ | 1      | \$ |  |
| Flow Control:       | NONE   | \$ | NONE   | \$ |  |
| TCP Port:           | 10001  |    | 10002  |    |  |
| TCP Mode:           | SERVER | \$ | SERVER | \$ |  |
| Remote Server IP:   |        |    |        |    |  |
| Remote Server Port: |        |    |        |    |  |
| Connection Timeout: |        |    |        |    |  |

## 3.3 Misc. Settings Tab

In the tab "Misc Settings" you can define the UPNP name and port of the TUC module (for automatic discovery in a UPNP network). This is also the place to change the access password as well as restoring all settings to their default values.

|                                              | Overview Por           | t Settings M | isc. Settings | Firmware Update |  |
|----------------------------------------------|------------------------|--------------|---------------|-----------------|--|
| Miscellaneous                                | Settings               |              |               |                 |  |
| Device Name:<br>UPnP Port:<br>Update Setting | metraTec TUC M<br>6432 | Module       |               |                 |  |
| Change User Pa                               | ssword                 |              |               |                 |  |
| New Password:<br>Repeat Password:            |                        |              |               |                 |  |
| Change Passw                                 | ord<br>Settings        |              |               |                 |  |
| Restore                                      |                        |              |               |                 |  |
|                                              |                        |              |               |                 |  |

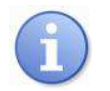

## NOTE

When you change the password it will be sent over the network in plain text. In this moment, everybody "listening" on the network can see the password. Therefore, it is advisable to change the password only in a secure network.

## 3.4 Firmware Update Tab

The firmware of the TUC module can be updated easily and safely using the tab "Firmware Update". Updated firmware files are to be found on the metraTec web page for free download.

|                    | Overview Port Settings Misc. Settings Firmware Update |   |
|--------------------|-------------------------------------------------------|---|
| Name:              | metraTec TUC Module                                   |   |
| Firmware Version:  | : 01.03                                               |   |
| Hardware Version:  | : 01.02                                               |   |
| IP Address:        | 192.168.2.239                                         |   |
| MAC Address:       | 00:50:C2:DA:20:57                                     |   |
| Network Interface: | : 192.106.2.00<br>en0                                 | ÷ |
| Firmware File:     | Open File                                             |   |
|                    | Firmware Type:                                        |   |
|                    | Firmware Version:                                     |   |
|                    | For Hardware Type:                                    |   |
|                    | Req. Hardware Version:                                |   |
| Const Undate       |                                                       |   |
| Start update       |                                                       |   |
|                    |                                                       |   |
|                    |                                                       |   |
|                    |                                                       |   |
|                    |                                                       |   |
|                    |                                                       |   |
|                    |                                                       |   |
|                    |                                                       |   |
|                    |                                                       |   |
|                    |                                                       |   |

## 4 Direct Commands via Telnet or UART 1

In addition to the graphical configuration possibilities listed above the TUC module can be configured and controlled via direct commands. This mode enables the adjustment of the setting options and thus configuration of the module directly by using the module-specific software. Configuration via direct commands (e.g. a configuration script) is also useful for automatic configuration during start of operation. The Appendix gives a summary of direct commands.

For sending the direct commands to the device via Telnet, a session with the module has to be established at port 40,000. Possibilities on Windows are e.g. the program PuTTY or the command telnet.

For establishing a connection with PuTTY, please do the following:

- 1. Start up PuTTY
- 2. Enter the module's IP address into the input field "Host Name"
- 3. Chose "Raw" for the connection type
- 4. For the port number, please enter 40000
- 5. Click on "Open"

For sending commands to the device via Telnet, the following should be done:

- 1. Open a DOS command window (cmd.exe)
- 2. Enter the command: telnet [IP address] 40000

Alternatively, direct commands can be sent to the device via UART 1. Thus, configuration of the TUC module can be done from the host board with the settings directly integrated into the custom firmware and user interface. For using this feature, the string "metraCFG" has to be sent via UART 1 to the device during the first five seconds after start up (9,600; 8; N; 1).

This command will be affirmed by the module by the string "ACK". The UART connection is now open for access. Some of the direct commands are only valid via TCP (UART and GPIO). This should prevent unwanted interruption of the UART communication. Without receiving the correct signal during five seconds after start up, connecting via UART is no longer possible.

## 4.1 GPIO Control

Programming of the GPIOs is only possible using the Telnet direct commands. With the SPT command the port type (UART or GPIO) is defined. All four pins of one UART interface are configured to GPIOs in one go.

Status of the GPIOs can be set by the direct commands RIP (Read Input Pin) and WOP (Write Output Pin). Direction of the signal (Input or Output) will be set dynamically depending on the given command. The Appendix lists the commands with their specific effects.

## 5 Firmware Update

In case firmware errors have to be fixed or for the addition of new features, the firmware of the TUC module can be updated. New firmware versions can be downloaded directly from the metraTec web site.

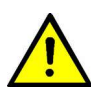

## ATTENTION

Only use firmware updates that are programmed by metraTec. Do not edit changes to the file you downloaded. Even an update that was correctly checked by the bootloader can lead to malfunctioning hardware if changed manually.

## 5.1 Update via Config Manager

The simplest way of updating the firmware is by using the TUC Config Manager. Connect to the module and enter the "Firmware Update" tab.

For executing the update follow the three steps:

- Select the network interface of your computer connected to the module. Carefully select the correct interface especially if you have multiple network adaptors (as e.g. in case you have a Wifi and a cable based connection) to be able to communicate with the module.
- Select the firmware update file by clicking on "Open File" and choosing the appropriate firmware file. The file is available in the most recent version from the metraTec website. The Config Manager automatically checks the compatibility of selected firmware and module.
- 3. Click on "Start Update".

## 6 Appendix: Direct Commands

In the following, the direct commands for communication and setting of the device via Telnet and UART 1 will be listed. Each command will be ended with a Carriage Return (<CR>). The module replies with line-by-line answers each ending with a CR.

## 6.1 Ping

The command PING tests the connection to the device. For a valid connection, the module answers with "OK!".

Command:

PING<CR>

#### Parameter:

none

#### Answer:

OK!<CR>

## 6.2 REV

The revision command gives information about the firmware version of the module.

#### Command:

REV<CR>

#### Answer:

<Type 16 characters><minimum hardware version><firmware version><CR>

Example: TCP\_UART\_CONV 01020103

## 6.3 RHR

The command Read Hardware Revision gives the version of the hardware used.

#### Command:

RHR<CR>

#### Answer:

Example: 0102<CR>

## 6.4 SPT [only available via TCP]

The command SPT defines the port type of the internal micro controller. The IC has two ports that can be used as UARTs or GPIOs. In UART mode the interface is a serial port (accessible via Telnet

or UART directly). In GPIO mode each pin (4 per port) can be used as an input or an output pin.

"Port" can be either 0 or 1.

Changes will be applied after executing the command APPLY (as described in 6.12).

#### Command:

SPT Port Type<CR>

### Parameter:

Port: Port Number

Type: UART or GPIO

#### Answer:

OK!<CR>

UPA<CR> Error: Wrong port number or wrong type (unknown parameter)

## 6.5 WOP [via TCP]

Using the command WOP the status of an Output Pins can be set. At the same time, the pin will be defined as an Output Pin.

Each pin has an assigned number:

| Port | Pin am Controller | Pin Number for WOP/RIP |
|------|-------------------|------------------------|
| 1    | 1                 | 0                      |
|      | 2                 | 1                      |
|      | 3                 | 2                      |
|      | 4                 | 3                      |
| 0    | 1                 | 4                      |
|      | 2                 | 5                      |
|      | 3                 | 6                      |
|      | 4                 | 7                      |

## Command:

WOP Pin Level<CR>

#### Parameter:

Pin: Pin Number (ref. Table)

Level: HI for +3.3V or LOW for 0V

#### Answer:

OK!<CR>

UPA<CR> Wrong pin number or wrong parameter (commands are case-sensitive)

NOS<CR> Port is not configured as GPIO (ref. SPT)

ERR<CR> Pin could not be set

## 6.6 RIP [via TCP]

The command RIP defines a pin as input and reads the current value. The assigned numbers are the same as for the command WOP.

Command: RIP Pin<CR> Parameter: Pin: Pin Number Answer: HI<CR> - high level (3.3V) LOW<CR> - low level (0V) UPA<CR> Wrong Pin Number NOS<CR> Port is not configured as GPIO (ref. SPT) ERR<CR> Pin could not be read

## 6.7 SIP

The command SIP enables the assignment of a static IP address to the module. IP address, Subnet mask and gateway IP consist of each four times three decimal digits (e.g. 192.168.2.1). Alternatively, the string "DHCP" commands the module to get an IP address from the DHCP server.

Changes will be applied after executing the command APPLY (as described in 6.12).

#### Command:

SIP STATIC IP address subnet mask gateway IP<CR>

SIP DHCP<CR>

#### Parameter:

User Guide metraTec TUC

IP address: Static IP address (e.g. 192.168.2.100)

subnet mask: Static subnet mask (e.g. 255.255.255.0)

gateway IP: IP address of the gateway server (e.g. 192.168.2.1)

#### Answer:

OK!<CR>

ERR<CR> Error: Wrong IP address format

UPA<CR> wrong parameter

## 6.8 UART [via TCP]

This command modifies the UART interface configuration.

Changes will be applied after executing the command APPLY (as described in 6.12).

#### Command:

UART Port Baud-rate Stop-bits Data-size Flow Parity<CR>

#### Parameter:

Port: Port Number

Baud-rate: decimal (e.g. 115200)

Stop-bits: 1 or 2 (bits)

Data-size: 5, 6, 7, 8 (bits)

Flow: NONE or HARDWARE (case sensitive)

Parity: NONE, ODD, EVEN, MARK, SPACE (case sensitive)

#### Answer:

OK!<CR>

UPA<CR> Error: Wrong port number, invalid parameter, case sensitive wrong input

## 6.9 UPNP

UPnP starts a small HTTP server on the module that enables other devices to call for information (e.g. name of the module).

Changes will be applied after executing the command APPLY (as described in 6.12).

#### Command:

UPNP Port<CR>

### Parameter:

Port: TCP port

### Answer:

OK!<CR>UPA<CR> Error: invalid port number

## 6.10 TCP MODE

The command MODE is for setting the parameters of the TCP function of the module. There are two possibilities:

- 1. The TUC module operates as a server that gets connected from a remote system. For this, the port of the modules is configured to search for incoming connections.
- 2. Alternatively, the module can operate in client mode. After specification of IP address and port it can connect to an external server.

Changes will be applied after executing the command APPLY (as described in 6.12).

### Command:

AllgemeinMODE Uart Protocol Modus ... Timeout<CR>

Mode = "Server" MODE Uart Protocol SERVER Port Timeout

Mode = "Client" MODE Uart Protocol CLIENT IP address Port(r) Port(I) Timeout

#### Parameter:

Uart: Number of UART Ports

Protocol: TELNET or RAW (case sensitive)

Modus: SERVER or CLIENT (case sensitive)

Port: (Server) TCP port of Servers

IP address: (Client) IP address of remote server

Port(r): (Client) Port numb of remote server

Port(l): (Client) Local port to be used

Timeout:

#### Answer:

OK!<CR>UPA<CR> invalid parameter

## 6.11 NAME

This command applies a new module name to the module.

Changes will be applied after executing the command APPLY (as described in 6.12).

## Command:

NAME Name<CR>

## Parameter:

Name: New name of module

### Answer:

OK!<CR>

## 6.12 APPLY

With this command the changes will be applied and the module will be rebooted.

## Command:

APPLY<CR>

Answer: OK!<CR>REBOOT<CR>

## 6.13 DISCARD

To discard the configuration settings.

Command: DISCARD<CR>

## Answer:

OK!<CR>

## 6.14 FACTORY

With this command the module configuration will be set back to default and restart the module.

## Command:

FACTORY<CR>

## Parameter:

none

## Answer: OK!<CR>REBOOT<CR>

## 6.15 DUMP

The command DUMP gives a list of all current configuration data. This is mainly interesting for

debugging purposes.

Command:

DUMP<CR>

Parameter:

none

Answer:

Miscellaneous information concerning the status of the system.

## Example 1 (DHCP is active, Ports defined as UART, Telnet operating as server):

MAC: 00:50:c2:da:20:02

Module name: metraTec S2E Module

Firmware revision: 0103

Current IP: 192.168.2.50

Current subnet mask: 255.255.255.0

Current gateway: 192.168.2.1

Using DHCP

UPnP port: 6432

Port 0 is a UART

Baud rate: 115200

Stop bits: 1

Data size: 8

Flow control: none

Parity: none

I/O via Raw

Server mode

Local port: 23

Timeout is: 0 seconds

Port 1 is a UART

Baud rate: 115200

User Guide metraTec TUC

Stop bits: 1 Data size: 8 Flow control: none Parity: none I/O via Raw Server mode Local port: 26 Timeout is: 0 seconds

### Example 2 (static IP, one Port as GPIO Port, Telnet operating as client):

MAC: 00:50:c2:da:20:02

Module name: metraTec S2E Module

Firmware revision: 0103

Current IP: 192.168.2.50

Current subnet mask: 255.255.255.0

Current gateway: 192.168.2.1

Using static IP

UPnP port: 6432

Port 0 is a GPIO

Port 1 is a UART

Baud rate: 115200

Stop bits: 1

Data size: 8

Flow control: none

Parity: none

I/O via Raw

Client mode

Connecting to: 1.1.1.1 : 23

Local Port: 26

Timeout is: 0 seconds

## 6.16 CLOSE

The command CLOSE closes the current connection.

#### Command:

CLOSE<CR>

#### Parameter:

none

#### Answer:

none

# 7 Version History

| Version | Changes                         | Changed by | Date     |
|---------|---------------------------------|------------|----------|
| 1.0     | created                         | KD         | 17.06.11 |
| 1.1     | adapted to firmware version 1.2 | KD         | 24.02.12 |
| 1.2     | update of direct commands       | MAN        | 16.05.12 |
| 1.3     | Layout adapted                  | KD         | 07.01.14 |
| 1.4     | minor corrections               | CS         | 12.09.14 |

#### Contact

metraTec GmbH Werner-Heisenberg-Str. 1 D-39106 Magdeburg, Germany

Tel.: +49 (0)391 251906-00 Fax: +49 (0)391 251906-01

Email: <u>support@metratec.com</u> Web: <u>http://www.metratec.com</u>

#### Copyright

© 2011 - 2014 metraTec GmbH

Reprint or reproduction of this documentation for other than internal purposes is only allowed with written permission by metraTec GmbH.

All trademarks are the property of their respective owners. All right reserved.

We are constantly improving our products.

Changes in function, form, features can happen without prior notice.